# 长沙环境保护职业技术学院 2025 年单独招生考试缴费流程

第1步:关注学校微信公众号

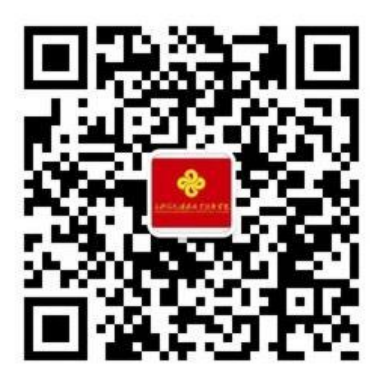

扫描上方二维码关注学校微信公众号 通过公众号菜单"单独招生"进入报名缴费系统

## 第2步: 阅读报名须知

考生须在湖南省普通高校招生考试 考生综合信息平台(网址 https://ks.h neao.cn)或"潇湘高考"APP 报考我校, 方可进行缴费。

在网上缴费确认前,请查看收款方是 否为"长沙环境保护职业技术学院",如 不是应立即停止付款,并联系我校。

未按时缴纳考试报名费或未按要求 完成缴费流程的考生视为放弃我校单招 考试资格,不予安排考试。已缴费但未参 加我校考试的考生,不予退费。

长沙环境保护职业技术学院 × .... kaovou.la 2025年长沙环境保护职业技术学院单招缴费须知 1.考生网上缴费前应详细阅读我校《2025年单独招生缴 费及打印准考证流程》相关说明。 2. 在网上缴费确认交易时,应查看收款方是否为"长沙环 境保护职业技术学院",如果不是应立即停止付款,并电 话通知我校。 3. 嫩费时间: 2025年3月1日8:00-3月3日23:00。 4. 报名考试费: 80元/人(此次缴费只对一志愿考生开 按) 5. 自助打印准考证时间:2025年3月6日8:00-3月7日 18:00. 6.考试时间-2025年3月8日至3月9日(具体时间以准考 证为准) 7. 网上缴费、自助打印准考证工作由考生自助进行,已 完成网上缴费。自助打印准考证的考生无需再到学校现 场进行确认缴费、打印准考证、缴费成功后因考生放弃 考试等原因导致不能参加考试或考试无效、报考费不予 退还. 8. 网上缴费和打印准考证过程中遇到问题, 请通过拨打 电话:0731-85622728、85622888咨询。

### 第3步:验证手机号码

为便于联系考生,缴费前需验证考生联系电 话的有效性。系统向考生手机发送随机验证码短 信,考生收到验证码短信后,填写收到的验证码 完成验证。

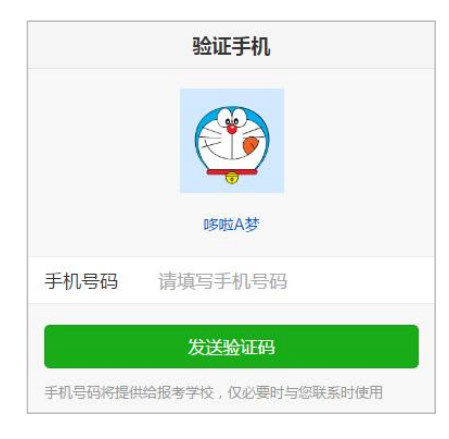

|             | 验证手机                                  |
|-------------|---------------------------------------|
| 已向手机1       | 39*****678发送验证码短信「序号16」               |
| 手机号码        | 13912345678                           |
| 验证码         | 请填写验证码                                |
|             |                                       |
|             | 绑定                                    |
|             | 重新发送                                  |
|             |                                       |
| 【考优         | 网】验证码:139262(60分钟                     |
| 内有交<br>在[ww | 牧)。欢迎访问考优网,精彩尽<br>w.kaovou.lal。(序号16) |
|             | 复制验证码                                 |
|             | 95 (B) 302 (BL #-3                    |
|             |                                       |
|             |                                       |
|             | 老任网担州技术支持和职务                          |

# 第4步:报名信息验证

考生填写自己的考生号、姓名、身份证 号信息,系统验证考生信息是否正确,是否 报考我校。

| 报名信息验证 |            |               |  |
|--------|------------|---------------|--|
|        |            |               |  |
| 手机号码   |            | 13912345678 > |  |
|        |            |               |  |
| 考生号    | 请填写考生号     |               |  |
| 姓名     | 请填写姓名      |               |  |
| 身份证号   | 请填写身份证明    |               |  |
| _      |            |               |  |
|        | 验证报名信息     | 3.            |  |
|        |            |               |  |
|        |            |               |  |
|        |            |               |  |
|        |            |               |  |
|        |            |               |  |
|        |            |               |  |
|        |            |               |  |
|        |            |               |  |
|        |            |               |  |
|        | 考优网提供技术支持科 | 口服务           |  |

#### 第5步:网上缴费

网上缴费提供两种方式,一种方式是使 用自己的微信号进行支付,另一种方式可请 他人帮助代缴。

使用自己的微信号进行支付,点击"缴 费"按钮直接弹出支付密码框,输入密码即 可完成支付。

如果考生的微信没有绑定银行卡或零钱 余额不足,也可点击"请他人帮助代缴"按 钮,系统生成支付二维码,可使用他人微信 扫描该二维码完成支付。

|       | 网上缴费             |  |
|-------|------------------|--|
| 繳费进行中 |                  |  |
| 考生号   | 25430101111234   |  |
| 姓名    | 张三               |  |
| 缴费状态  | 未缴费              |  |
| 缴费项目  | 单招报名费            |  |
| 应缴金额  | 80 <sub>70</sub> |  |
|       | 缴费               |  |
| 1     | 青他人帮助代缴          |  |
|       |                  |  |
|       |                  |  |
|       |                  |  |
|       |                  |  |

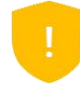

安全小贴士 不管使用何种方式支付,一定要查看收款方是否为"长 沙环境保护职业技术学院"。

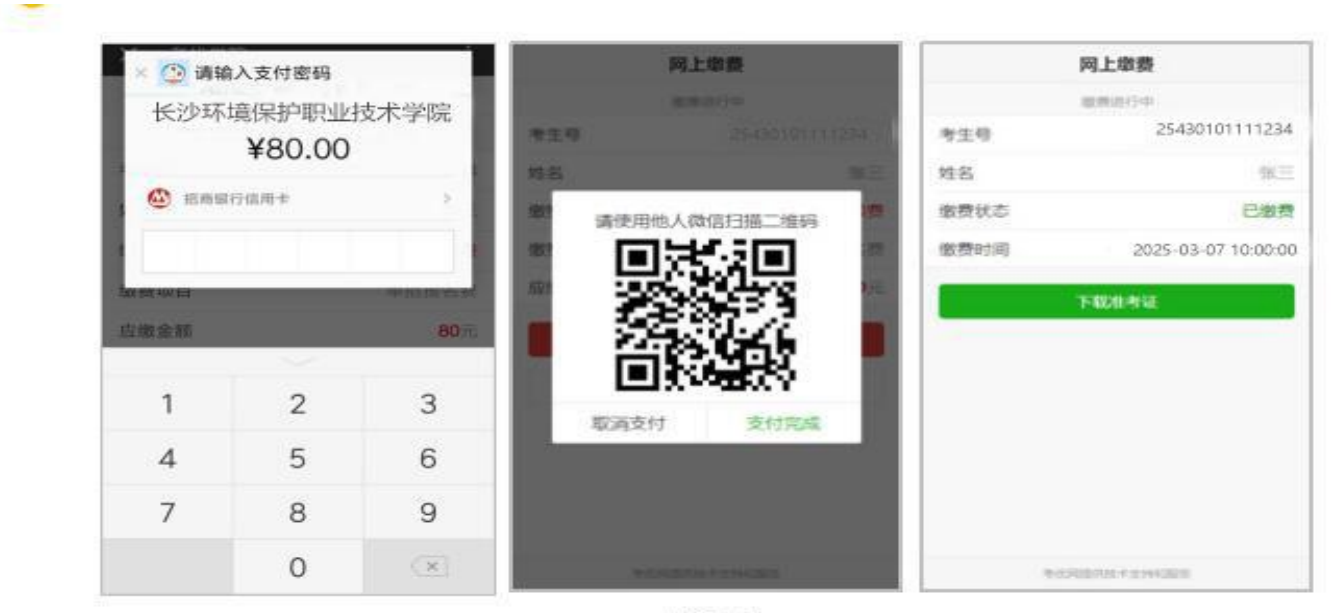

微信支付

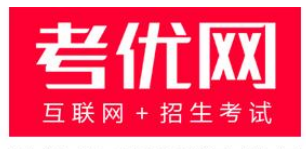

#### 提供技术支持及服务

# 看考优|懂高考

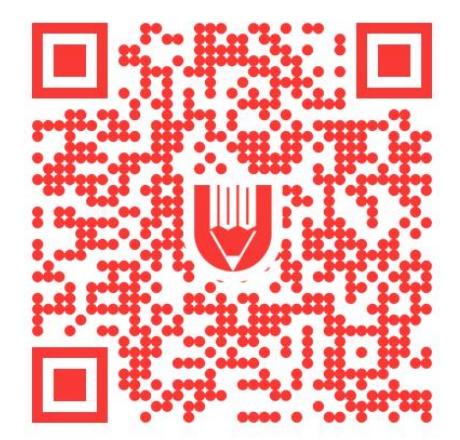

关注"考优100"获取海量高考信息